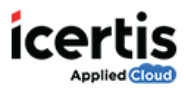

## **Table of Contents**

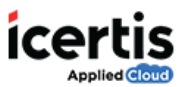

## **Replace Users**

ICM allows replacing existing users with another user. If you are a user with administrative privileges, you can replace a user for a particular team or user group.

## To replace a user:

- 1. On the ICM Homepage, click Admin.
- 2. On the **Organization Details** page, click **Users.**

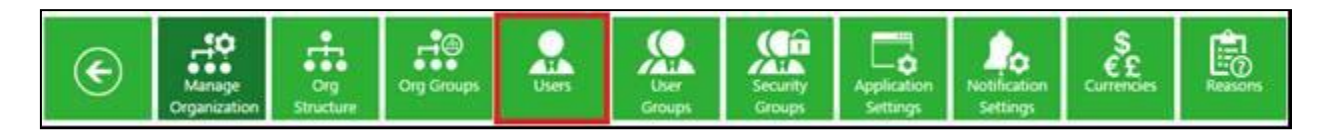

3. On the Users page, click Replace User alongside the user that you want to replace.

| All Users PON Users Gault Users |   |                  |            |               |                          |             | Main Stanform. | * *           |   |
|---------------------------------|---|------------------|------------|---------------|--------------------------|-------------|----------------|---------------|---|
| Search For                      | ۲ | Star spect form. |            |               |                          | 9 *         | 00             | <b>a</b> =    |   |
| Send field.                     | + | Vev              | Fest Name  | Administrator | Email (D                 | State :     | Last Name      |               |   |
|                                 |   | 0                | Vingal     | Auba.         | wropek Shoule Brown Ltt. | Demoktumeil | thouse         | Replace Lines | - |
|                                 |   |                  | Arest      | Adapt         | and a partners protein.  | Concerned.  | Honal          | Replace Lines |   |
|                                 |   |                  | Instance.  | The           | patiench and seals.      | Provinced   | tine           | Report Ver    |   |
|                                 |   | •                | Mahaller   | Nature 1      | where Datados arents     | Producted   | Fairmer        | Replace Lines |   |
|                                 |   |                  | Internal   | Tatai         | signate (decoder area).  | Provident . | Signatory      | Applace Lines |   |
|                                 |   |                  | Test       | Talia         | Wheel Development        | Proceed     | the .          | Peptace Lines |   |
|                                 |   |                  | vires.     | Talar         | West Cold and Decadors.  | Inconcel    | Geboal         | Replace Local | 2 |
|                                 |   |                  | personale. | fata.         | Mean Decision annual.    | Ondel       | um i           | Report Line   |   |
|                                 |   |                  | Corpolite  | 214           | geophic technologies.    | Cristel     | Techorda       | Replace their |   |

- 4. On the **User Replace** page under **Select User**, select the user you want to replace with the current user.
- 5. On the **User Replace** page, under **Select Action** page, select the team(s) in which you want to replace the user. Alternatively, you can also search the user by entering the name of the user

and then click **\_\_\_\_** icon.

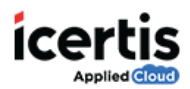

| Select Action(s)                               |   | Select User                                | Search User                                 | Q 2                                  |
|------------------------------------------------|---|--------------------------------------------|---------------------------------------------|--------------------------------------|
| Agreement Team Template Team Clause Team Rules |   | & CLM Admin<br>cimadmin@waadicm.onmicr_    | Purchase Manager<br>PurchaseManager@waadicm | Carl User<br>tester@waadicm.onmicros |
| User Groups                                    | ¢ | Sachin Badgandi<br>Sachin Badgandi@waadicm | Prajakta Sane<br>Prajakta Sane@waadicm.o    | Å John Doe<br>Johndoe⊉waadicm.onmicr |
|                                                |   | Replace User Cancel                        |                                             |                                      |

- 6. Click **Replace User.** A message appears: **User replace request submitted. Please check back after you receive notification email.**
- 7. Click **OK.** This replaces the user with the current user.